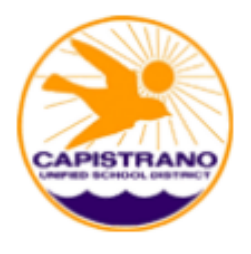

## MacMillan McGraw-Hill Science (K-5) Instructions to Access Online Student Editions (OSE)

## Access the Online Student Interactive Edition:

- Students go to <a href="http://activities.macmillanmh.com/science/ca/">http://activities.macmillanmh.com/science/ca/</a>
- Open your web browser, preferably **Internet Explorer** as other browsers (Firefox, Chrome) will not work.
- Scroll to the bottom of the screen and click on the

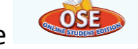

icon to open the login page.

• This will take you to a login page like the one below.

| SIGN IN:   |       |
|------------|-------|
| User Name: |       |
| Password:  |       |
| SUBMIT     | RESET |

Note: Students and teachers DO NOT NEED TO REGISTER to access the student edition.

• Now, enter the username and password according to your grade level in the fields. Students use the username and password assigned to their grade level provided see the table below.

| Grade Level | Username | Password |
|-------------|----------|----------|
| 1           | casci01  | redwood  |
| 2           | casci02  | redwood  |
| 3           | casci03  | redwood  |
| 4           | casci04  | redwood  |
| 5           | casci05  | redwood  |
| 6           | casci06  | redwood  |

• Finally, click on **submit** and the student edition will viewable on the screen.